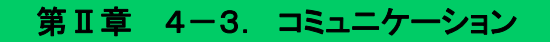

事業主および弊社の担当者間にて各種ファイルの送受信を行うコミュニケーション機能の登録、確認およ び検索方法について説明します。

## (1)コミュニケーションの確認方法

弊社担当者から事業主担当者宛にメールまたは架電により登録連絡をします。 三井住友信託DCサポーター「コミュニケーション一覧」画面より内容を確認してください。

| 🔀 三井住友信託銀行                                          | 999999999 0000000<br>三井住友信託DCサポーター                     | 0000000000件式会社<br>12345678 鈴木太→ 様 ログアウト |
|-----------------------------------------------------|--------------------------------------------------------|-----------------------------------------|
| →スケジュール                                             | コミュニケーション一覧                                            | 999999 0000確定拠出年金ブラン                    |
| ▶⊐ミュニケーション                                          | 登録日 ~ 種別 ▲                                             |                                         |
| ▶加入申込状況                                             | 登録者区分 ▼ ステータス 未処理 ▼ 検索                                 | 登録                                      |
| ▶加入者掛金手続状況                                          | 1 2 2 2 2 2 2 2 2 2 2 2 2 2 2 2 2 2 2 2                | 該当5件<br>新別 フテータフ 添ち                     |
| ▶給付移換                                               | <u> 000000 YYYY/MM/DD HHMM アップロード時の件名</u>              | 事務関連 未処理 〇                              |
| ▶定例レポート                                             | QQQQQQ YYYY/MM/DD HHMM アップロード時の件名                      | 事務関連 未処理 ○                              |
| ▶処理履歴                                               | 00000 YYYY/MM/DD HH:MM アップロード時の件名                      | 事務関連 未処理 〇                              |
| ▶よくあるご質問                                            | <u>QOOQO</u> <u>YYYY/MM/DD HH:MM</u> <u>アップロード時の件名</u> | 事務関連未処理 〇                               |
| ▶パスワード変更                                            | 00000 YYYY/MM/DD HH:MM 7ップロード時の件名                      | 事務関連                                    |
| ▶NRK WEB事務システム<br>マニュアル 第回ご利用日時<br>2012/09/13 09:18 |                                                        |                                         |

① 件名を確認し、クリックします。

②詳細内容が表示されます。

添付ファイルがある場合は、ファイル欄に表示されますので、内容を確認してください。 詳細内容を確認すると、「コミュニケーション一覧」画面のステータスが処理済に更新されます。

| 🔀 三井住友信託銀行                                                                                                    | 三井住友信託DCサポーター                                | 999999999 0000000000000000000000000000    |
|----------------------------------------------------------------------------------------------------|----------------------------------------------|-------------------------------------------|
| →スケジュール                                                                                                    | コミュニケーション 詳細                                 | 999999 〇〇〇〇確定拠出年金ブラン<br>9999999 株式会社〇〇〇〇〇 |
| ▶⊐ミュニケーション                                                                                                    | 種別 事務関連                                      |                                           |
| ▶加入申込状況                                                                                                    | ステータス 未処理                                    |                                           |
| ▶加入者掛金手続状況                                                                                                    | 登録者 999999999 争棄王 太郎<br>登録日時 YYYY/MM/DD HHMM |                                           |
| ▶給付移換                                                                                                    | 伴名 アップロード時の件名                                |                                           |
| ▶定例レポート                                                                                                    | JE XXXXXXXXXXXXXXXXXXXXXXXXXXXXXXXXXXXX      | ^                                         |
| ▶処理履歴                                                                                                    | ********                                     |                                           |
| ▶よくあるご質問                                                                                                    |                                              | *                                         |
| ▶バスワード変更                                                                                                    | ファイル アップロードファイル csv                          |                                           |
| →NRK WEB事務システム<br>マニュアル                                                                                                    |                                              |                                           |
| So                                                                                                    | (2)確認                                        |                                           |
| r in the second second s |                                              |                                           |
| 前回ご利用日時<br>2012/09/13 09:18                                                                                                    |                                              |                                           |

### (2)コミュニケーションの登録方法

事業主担当者が「コミュニケーション」を登録すると、弊社担当者の下記種別に登録されているグループ アドレス宛に、連絡メールが送信されます。

送信内容により種別を選択し、登録可能なファイルで登録します。

## 【種別】

| グループ | 内容          |
|------|-------------|
| 投資教育 | 投資教育関係者宛のもの |
| 事務関連 | 事務関係者宛のもの   |

#### 【登録可能なファイル】

| 拡張子   | ファイル種類             |
|-------|--------------------|
| .xls  | Excelファイル          |
| .xlsx | Excel2007ファイル      |
| .csv  | CSVファイル            |
| .txt  | テキストファイル           |
| .ppt  | PowerPointファイル     |
| .pptx | PowerPoint2007ファイル |
| .doc  | Wordファイル           |
| .docx | Word2007ファイル       |
| .xml  | XMLファイル            |
| .pdf  | Acrobat PDFファイル    |
| .lzh  | LHA圧縮ファイル          |
| .zip  | ZIP圧縮ファイル          |

注意

- ・ 各種ファイルの送信可能最大サイズは1ファイル、10MBとなります。
- ・ ZIP 圧縮ファイルをご利用の場合は、パスワード設定ができません。
- ・ 登録分の削除をご希望の場合は、確定拠出年金管理部事務担当者まで連絡してください。
- ご利用にはDCサポーターのユーザー登録が必要です。コミュニケーション機能のみの利用を希望される場合は、確定拠出年金管理部事務担当者まで連絡してください。

### 第Ⅱ章 4-3. コミュニケーション

① 登録をクリックします。 🔀 三井住友信託銀行 三井住友信託DCサポーター ログアウト 999999 〇〇〇〇確定拠出年金ブラン コミュニケーション一覧 ▶スケジュール ▶コミュニケーション 登録日 ]~[\_\_\_\_] 種別 -ステータス 未処理 👻 登録者区分 検索 登録 • ▶加入申込状況 ▶加入者掛金手続状況 9ス 添付 登録者 登録日時 件名 ①クリック ▶給付移換 <u> 〇〇〇〇〇 YYYY/MM/DD HH:MM アップロード時の件名</u> Q 00000 YYYY/MM/DD HH:MM アップロード時の件名 事務関連 未処理 0 ▶定例レポート <u>00000 YYYY/MM/DD HH:MM アップロード時の件名</u> 事務関連 未処理 0 ▶処理履歴 00000 YYYY/MM/DD HH:MM フップロード時の件名 事務関連 未処理 0 ▶よくあるご質問 <u>00000 YYYY/MM/DD HH:MM アップロード時の件名</u> 事務関連 未処理 0 ▶パスワード変更 ▶NRK WEB事務システム マニュアル 前回ご利用日時 2012/09/13 09:18

②送信先の種別(事務関連または投資教育)を選択します。

③件名を入力します。

④メモを入力します。

| 🔀 三井住友信託銀行                  | 三井住友信託DCサポーター                               | 99999999 000000000                          | )〇〇〇〇〇〇〇〇〇株式会社<br>12345678 鈴木 太一 様 | ログアウト   |
|-----------------------------|---------------------------------------------|---------------------------------------------|------------------------------------|---------|
| →スケジュール                     | コミュニケーション 登録 2選択                            | ③入力                                         | 9999999 〇〇〇〇確定                     | 処出年金ブラン |
| ▶⊐ミュニケーション                  | 種別:                                         | <u>ــــــــــــــــــــــــــــــــــــ</u> | ④入力                                |         |
| ▶加入申込状況                     | 件名:                                         | V                                           |                                    |         |
| ▶加入者掛金手続状況                  | × <del>+</del> :                            |                                             | ^                                  |         |
| ▶給付移換                       |                                             |                                             | -                                  |         |
| ▶定例レポート                     | ファイル:                                       |                                             | 参照                                 |         |
| ▶処理履歴                       | 戻る                                          | 確認                                          |                                    |         |
| ▶よくあるご質問                    |                                             |                                             |                                    |         |
| ▶パスワード変更                    |                                             |                                             |                                    |         |
| ▶NRK WEB事務システム              |                                             |                                             |                                    |         |
| <u>マニュアル</u>                |                                             |                                             |                                    |         |
|                             |                                             |                                             |                                    |         |
| r i i i                     |                                             |                                             |                                    |         |
| 前回ご利用日時<br>2012/09/13 09:18 | Conversional (Cl. 2012 Surrells on Million) | Toust Book I inited All rights reconnect    |                                    |         |

⑤参照をクリックすると吹出し内の画面が表示されますので、登録するファイルを指定します。

⑥登録するファイルを確認した後、開く(O)をクリックします。

⑦確認をクリックします。

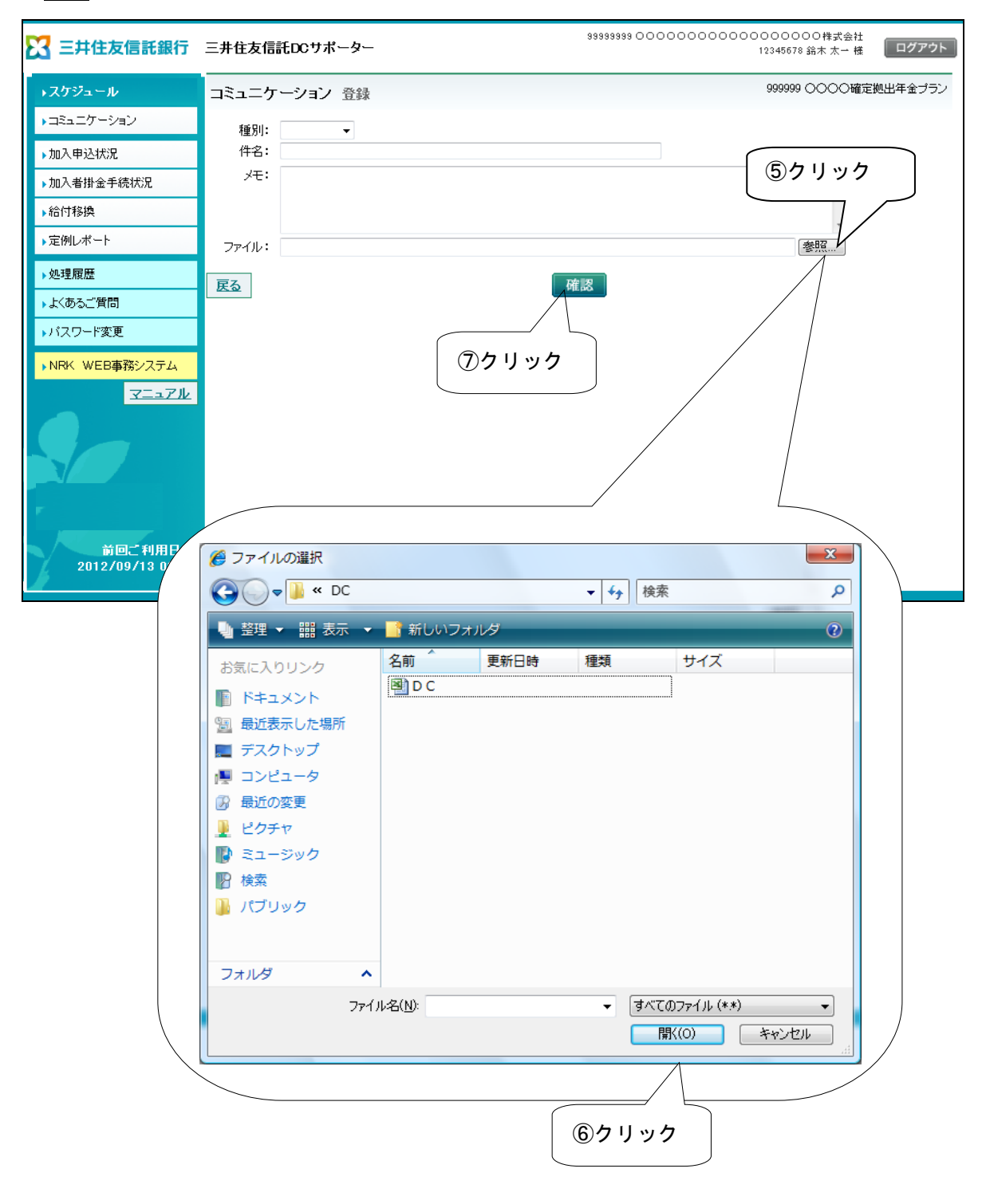

#### 第Ⅱ章 4-3. コミュニケーション

⑧内容を確認し、決定をクリックします。

| 🔀 三井住友信託銀行                                                                                                    | 三井住友信託DCサポーター                                                                                                    | 99999999 00000000000000000000000000株式会社<br>12345678 銘木太→ 様 | ログアウト   |
|----------------------------------------------------------------------------------------------------|----------------------------------------------------------------------------------------------------|------------------------------------------------------------|---------|
| →スケジュール                                                                                                    | コミュニケーション 登録確認                                                                                                    | 9999999 〇〇〇〇確定                                             | 拠出年金ブラン |
| <ul> <li>▶コミュニケーション</li> <li>▶加入申込状況</li> <li>▶加入申込状況</li> <li>▶加入者掛金手続状況</li> <li>▶給付移換</li> <li>&gt;定例レポート</li> <li>▶処理履歴</li> <li>▶よくあるご質問</li> <li>&gt;パスワード変更</li> <li>&gt; NRK WEB事務システム</li> <li>又ニュアル</li> </ul> | コミュニク・シッヨン 豆蘇確認         以下の内容を登録します。よろしければ「決定」ボタンを押してください。         種別: 事務関連         件名: アップロード時の件名         メモ: X000000000000000000000000000000000000 | *<br>(8)クリック                                               |         |

⑨登録が正常に終了すると、登録完了画面が表示されます。

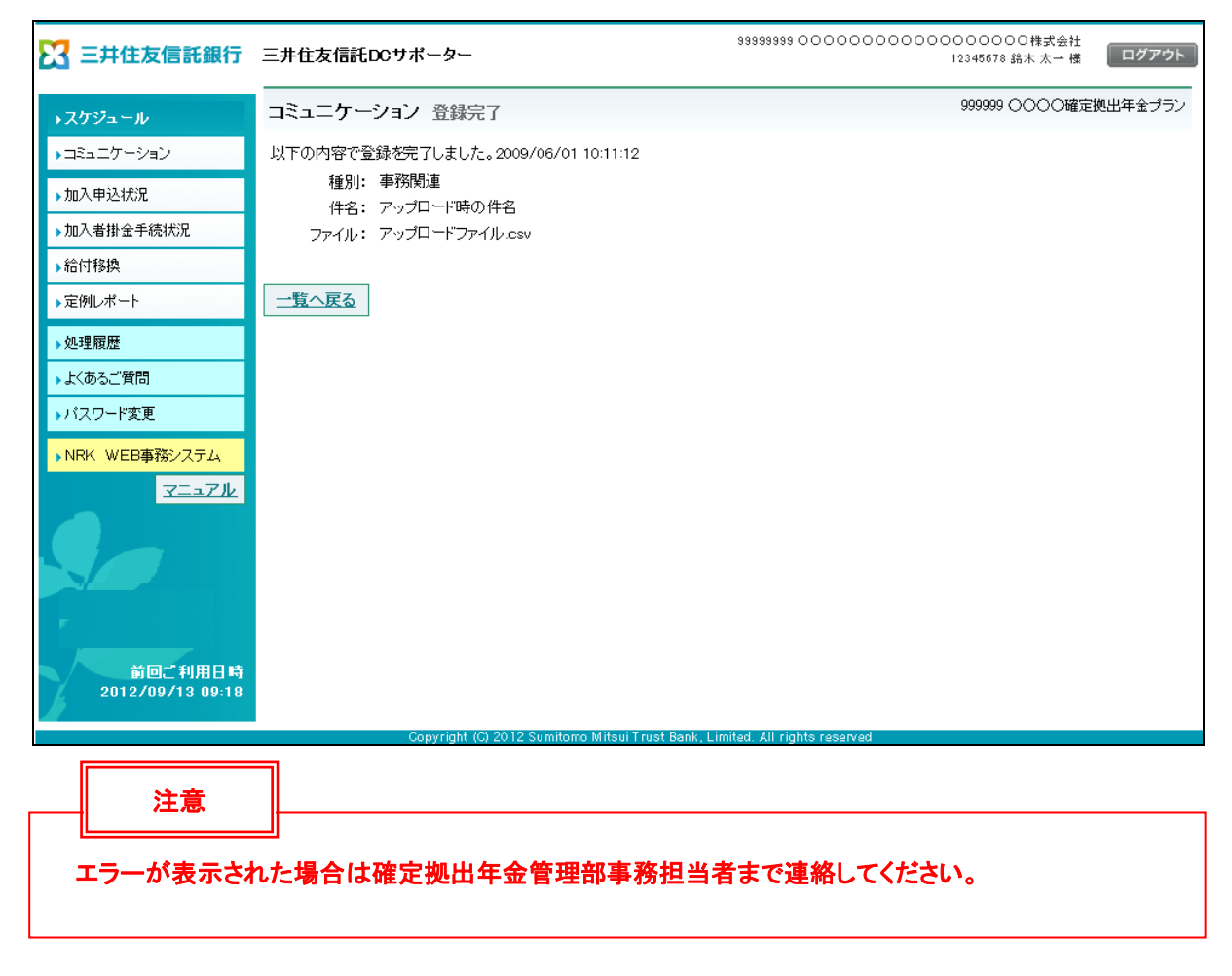

# (3)コミュニケーションの検索方法

登録日、種別、登録者区分、ステータスの指定により、送受信履歴の検索をすることができます。

【登録者区分】

| 区分   | 内容         |
|------|------------|
| 事業主  | 事業主が登録したもの |
| SMTB | 弊社が登録したもの  |

# ①検索したい条件を設定します。

②検索をクリックします。

| 🔀 三井住友信託銀行                  | 三井住友信託DCサポーター                     | 99999999  | 00000000000000000000000000000000000000 | 〇〇〇株式会<br>78 鈴木 太一  | 社<br>様 ログ    | 「アウト       |
|-----------------------------|-----------------------------------|-----------|----------------------------------------|---------------------|--------------|------------|
| →スケジュール                     | コミュニケーション一覧                       |           | 999999                                 | 9 0000              | 確定拠出年金       | :プラン       |
| ▶⊐ミュニケーション                  | 登録日                               | 種別  ▼     |                                        |                     | _            | _          |
| ▶加入申込状況                     | 登録者区分                             | ータス 未処理 ▼ | 検索                                     |                     | 登            | 録          |
| ▶加入者掛金手続状況                  | 登録者 登録日時                          | 件名        |                                        | 別                   | 該当!<br>ステータス | 5件 1<br>添付 |
| ▶給付移換                       |                                   |           | ②クリック                                  | 7 <u>1連</u>         | <u>未処理</u>   | Q          |
| ▶定例レポート                     | ○○○○○○①検索条件を設定                    |           |                                        | 通速                  | <u>未処理</u>   | Q          |
| ▶処理履歴                       |                                   |           |                                        | <u>事務関連</u>         | <u>未処理</u>   | 0          |
| ▶よくあるご質問                    | 00000 YYYY/MM/DD HH:MM アップロード時の伴名 |           |                                        | <u>事務関連</u><br>事務関連 | 未処理          | 0          |
| ▶バスワード変更                    |                                   |           |                                        | <u></u>             | - I Comenta  | ~          |
| ▶NRK WEB事務システム              |                                   |           |                                        |                     |              |            |
| <u>マニュアル</u>                |                                   |           |                                        |                     |              |            |
| 20                          |                                   |           |                                        |                     |              |            |
| F                           |                                   |           |                                        |                     |              |            |
| 前回ご利用日時<br>2012/09/13 09:18 |                                   |           |                                        |                     |              |            |